Условно, система КС TV Stream представляет собой локальную сеть с подключением к стационарному серверу на борту воздушного судна, на котором хранится весь ассортимент мультимедиа (фильмы, музыка, книги и прочее), но *без выхода в глобальную сеть Интернет*.

Подключение к КС TV Stream осуществляется посредством Wi-Fi соединения, что позволяет использовать любые современные устройства, такие как: телефоны (iOS, Android), планшеты, ноутбуки.

Чтобы подключиться и начать пользоваться услугой КС TV Stream пассажирам следует произвести следующие действия:

| • Согласно Закону РК и правил безопасности, перевести свое устройство в режим полета,         |                                                                                       |
|-----------------------------------------------------------------------------------------------|---------------------------------------------------------------------------------------|
| чтобы отключить радио модуль сотовой связи, который может оказывать влияние на работу         |                                                                                       |
| систем самолета.                                                                              |                                                                                       |
| <ul> <li>Активировать стандартным образом только Wi-Fi модуль своего устройства.</li> </ul>   |                                                                                       |
| • В списке доступных Wi-Fi сетей найти и подключиться к сети Air Astana KC TV                 |                                                                                       |
|                                                                                               | Вариант 1                                                                             |
| iOS                                                                                           | До рейса следует загрузить и установить из <u>AppStore</u> приложение Air Astana      |
|                                                                                               | КС TV. Которое следует запустить после подключения к Wi-Fi сети Air Astana            |
|                                                                                               | KC TV.                                                                                |
|                                                                                               | Вариант 2                                                                             |
|                                                                                               | После подключения к Wi-Fi сети Air Astana KC TV запустите Интернет браузер            |
|                                                                                               | Safari и перейдите по адресу <u>http://kzr.mediasuite.zii.aero/webclient/#/home</u> , |
|                                                                                               | который появится в адресном поле автоматически. Примите                               |
|                                                                                               | пользовательское соглашение.                                                          |
|                                                                                               | Вариант 1                                                                             |
|                                                                                               | До рейса следует загрузить и установить из <u>Google Play Market</u> приложение       |
|                                                                                               | Air Astana KC TV, которое следует запустить после подключения к Wi-Fi сети            |
|                                                                                               | Air Astana KC TV.                                                                     |
|                                                                                               | Вариант 2                                                                             |
| ເອົາດດວາວເວ                                                                                   | После подключения к Wi-Fi сети Air Astana KC TV, откройте Интернет браузер,           |
|                                                                                               | примите пользовательское соглашение и ознакомьтесь с инструкцией. В                   |
|                                                                                               | нижней части страницы перейдите по ссылке для скачивания приложения в                 |
|                                                                                               | память вашего телефона. После завершения загрузки, запустите скаченное                |
|                                                                                               | приложение и установите его. Вам может потребоваться в настройках                     |
|                                                                                               | телефона разрешить установку сторонних приложений. Для этого перейдите                |
|                                                                                               | в меню настроек Вашего устройства, затем в меню приложения и поставьте                |
|                                                                                               | галочку «Разрешить установку сторонних приложений». После установки                   |
|                                                                                               | приложения Вы можете пользоваться потоковым мультимедиа КС TV.                        |
|                                                                                               | Подключитесь к WiFi сети Air Astana KC TV, откройте Интернет браузер,                 |
|                                                                                               | должна сработать автоматическая переадресация на домашнюю страницу                    |
|                                                                                               | систему, если переадрессация не сработала, то в адресной строке                       |
|                                                                                               | необходимо прописать следующий адрес:                                                 |
|                                                                                               | http://kzr.mediasuite.zii.aero/webclient/#/home. Примите пользовательское             |
|                                                                                               | соглашение.                                                                           |
| В целях безопасности полета, Wi-Fi точки системы КС TV Stream автоматически включаются только |                                                                                       |
| после набора высоты 10 000 футов. Во время снижения после 10 000 футов Wi-Fi точки            |                                                                                       |
| автоматически выключаются.                                                                    |                                                                                       |